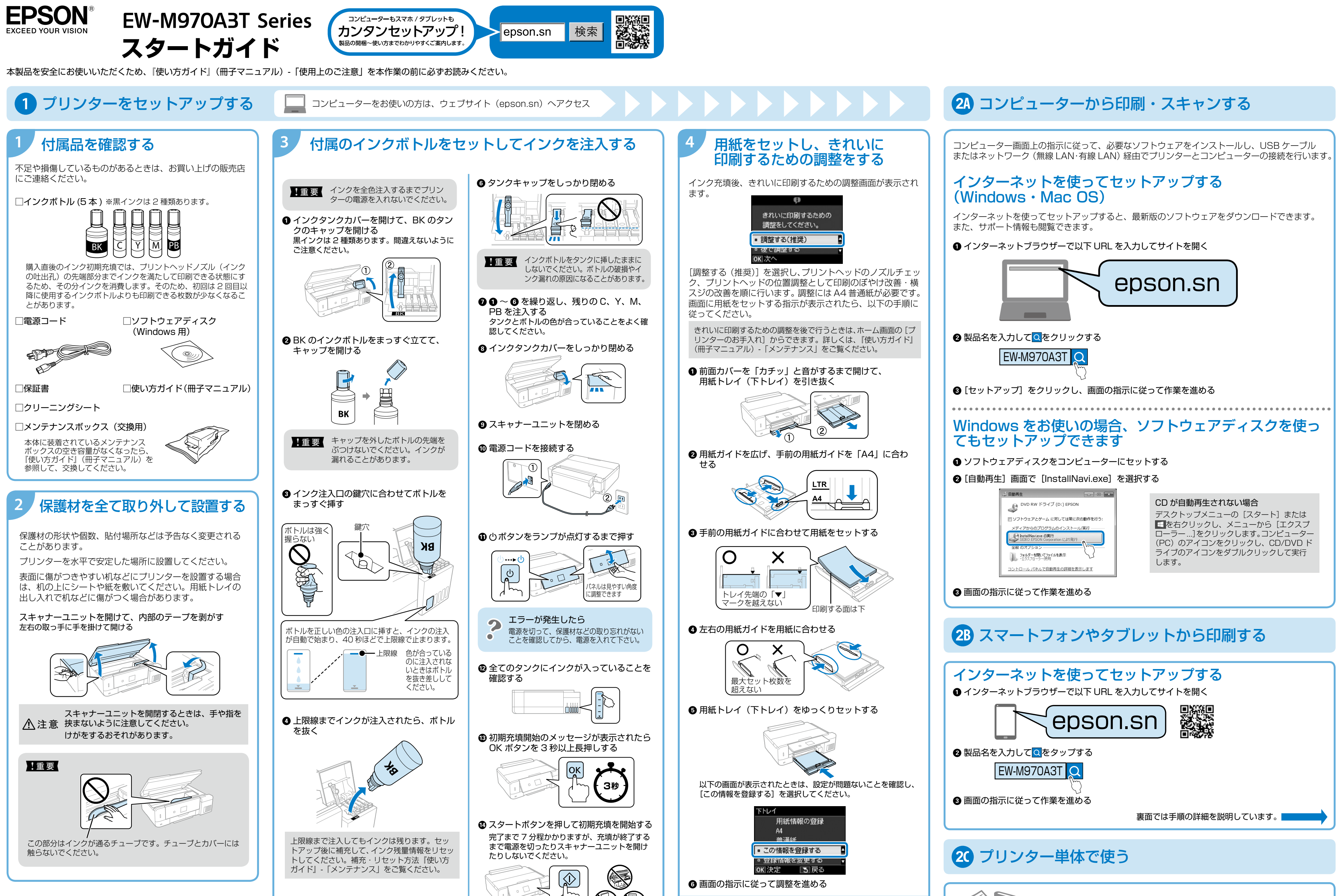

413675600

2018年8月発行 Printed in XXXXXX

© 2018 Seiko Epson Corporation

G インクボトルのキャップをしっかり閉める ボトルは立てて保管してください。

プリンター本体のセットアップはこれで完了です。 吏い方に応じて 24 28 20 へ進んでください。

コンピューターやスマートフォンなどを使わず、メモリーカードからの印刷 やコピーをしたい場合は、『使い方ガイド』(冊子マニュアル)をご覧ください。

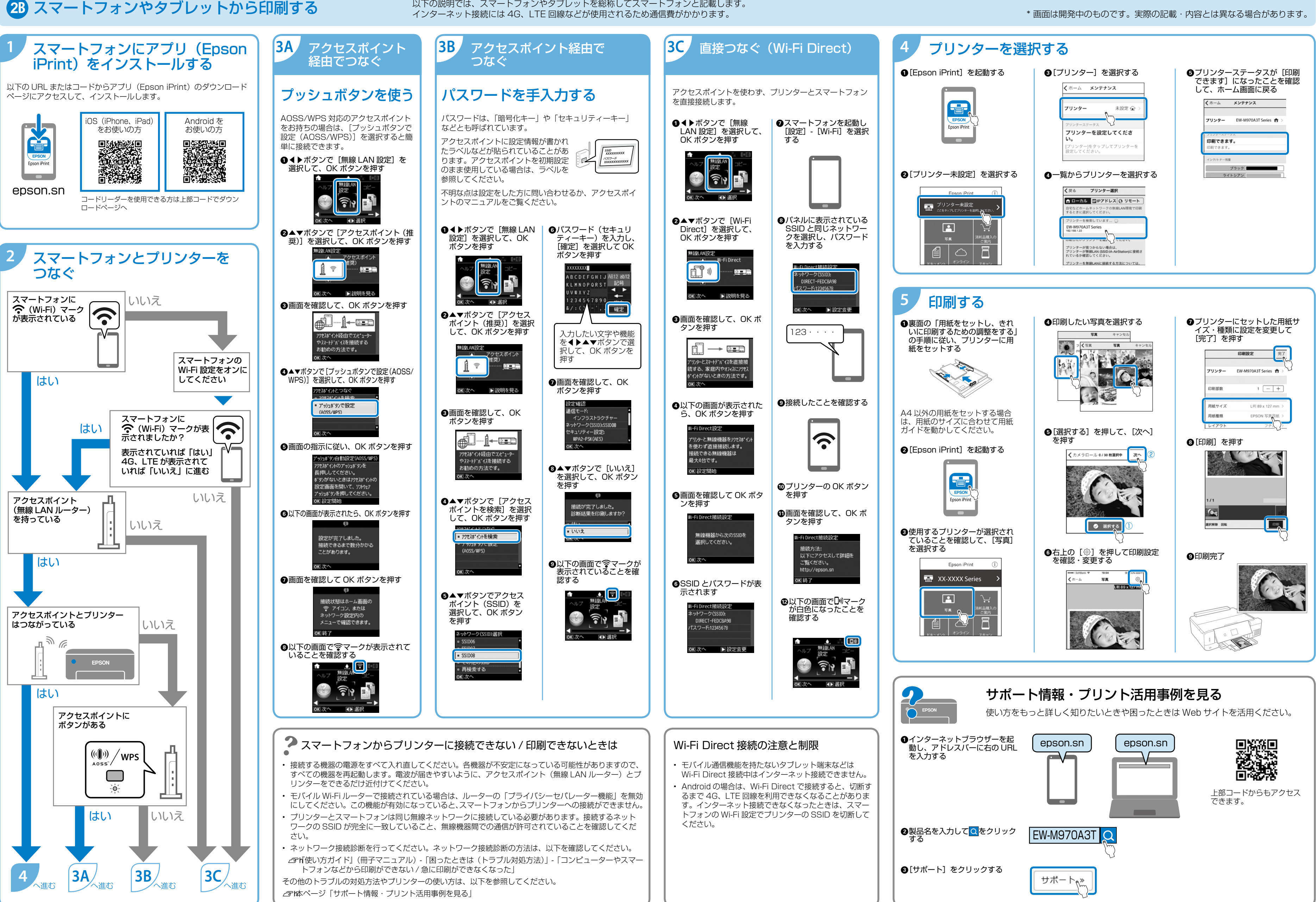

以下の説明では、スマートフォンやタブレットを総称してスマートフォンと記載します。